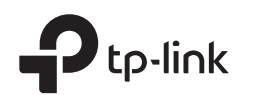

#### Hướng dẫn cài đặt nhanh Tắt modem và tháo pin dự phòng Router Wi-Fi nếu có. TL-WR820N З Bật modem và sau đó đợi khoảng 2 phút để nó khởi động lại. Kết nối phần cứng Nếu kết nối internet của ban thông qua cáp Φ **P** Ethernet trực tiếp từ tường, thay vì qua modem, Modem Bộ chuyển Router hãy kết nối cáp Éthernet với cổng WAN của đổi nguồn router và bỏ qua các bước 1, 2 và 3. Kết nối với internet Kết nối bộ chuyển đổi 4 Kết nối với ổ cắm điện nguồn với router. Xác minh rằng đèn LED 🎯 chuyển sang Kết nối modem với **cổng WAN** của 5 2 sáng trước khi tiếp tục cấu hình. Router qua cáp Ethernet.

# Cấu hình Router

1. Kết nối máy tính của bạn với router (Có dây hoặc Không dây).

### Có dây

Tắt Wi-Fi trên máy tính của bạn và kết nối nó với router thông qua cáp Ethernet.

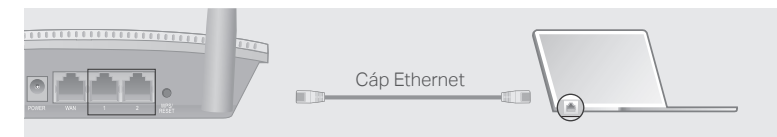

### Không dây

Kết nối thiết bị của bạn với Wi-Fi của router bằng cách sử dụng **SSID** (tên mạng) được in trên nhãn ở mặt dưới của router.

SSID:TP-Link\_SSID:TP-Link\_XXXX

2. Khởi chạy trình duyệt web và nhập http://tplinkwifi.net hoặc http://192.168.0.1 vào thanh địa chỉ. Tạo một mật mã để đăng nhập. Lưu ý: Nếu cửa sổ đăng nhập không xuất hiện, vui lòng tham khảo FAQ > Q1.

| ♦ Attp://tplinkwifi.net |
|-------------------------|
| Mật mã mới:             |
| •••••                   |
| Xác nhận mật mã:        |
| •••••                   |
| ĐĂNG NHẬP               |

3. Thực hiện theo từng bước hướng dẫn để thiết lập kết nối internet.

) Tận hưởng Internet!

## Trạng thái đèn LED

| Mục                      | Mô tả                                                                                                    |                                                                                                    |  |
|--------------------------|----------------------------------------------------------------------------------------------------|----------------------------------------------------------------------------------------------------|--|
| ©<br>Đèn LED<br>Internet | Màu Cam                                                                                                    | Sáng: Cổng WAN được kết nối, nhưng internet không khả dụng.<br>Nhấp nháy: Cổng WAN không được kết nối.                                 |  |
|                          | Màu Xanh<br>Lá                                                                                              | <b>Sáng:</b><br>Internet khả dụng.<br><b>Nhấp nháy:</b><br>Hệ thống đang khởi động hoặc firmware đang được nâng cấp *.                 |  |
| ក្ច<br>Đèn LED LAN       | Màu Xanh<br>Lá                                                                                              | Sáng:<br>Ít nhất một cổng LAN được kết nối.                                                                                            |  |
| 奈<br>Đèn LED Wi-Fi       | Màu Xanh<br>Lá                                                                                              | Sáng:<br>Chức năng không dây được kích hoạt.<br>Nhấp nháy:<br>Kết nối WPS đang được tiến hành. Quá trình này có thể mất đến<br>2 phút. |  |
| Nút<br>WPS/RESET         | Nhấn trong 1 giây để kích hoạt tính năng WPS.<br>Nhấn hơn 5 giây để đặt lại router về cài đặt mặc định gốc. |                                                                                                    |  |

\* Để tránh làm hỏng thiết bị, không ngắt kết nối hoặc tắt nguồn router của bạn trong quá trình nâng cấp.

## FAQ (Các câu hỏi thường gặp)

#### Q1. Tôi có thể làm gì nếu cửa sổ đăng nhập không xuất hiện?

- Nếu máy tính được đặt thành địa chỉ IP tĩnh, hãy thay đổi cài đặt của nó để tự động lấy địa chỉ IP và địa chỉ máy chủ DNS.
- Xác minh rằng http://tplinkwifi.net hoặc http://192.168.0.1 được nhập chính xác vào trình duyệt web. Hoặc, nhập http://192.168.1.1 trong trình duyệt web và nhấn Enter.
- Sử dụng một trình duyệt web khác và thử lại.
- Khởi động lại router của bạn và thử lại.
- Vô hiệu hóa và sau đó kích hoạt bộ chuyển đổi mạng đang được sử dụng.

#### Q2. Tôi có thể làm gì nếu tôi không thể truy cập internet?

 Kiểm tra xem internet có hoạt động bình thường không bằng cách kết nối trực tiếp máy tính với modem bằng cáp Ethernet. Nếu không hoạt động bình thường, hãy liên hệ với Nhà cung cấp dịch vụ Internet của bạn.

- Đăng nhập vào trang quản lý web của router và vào trang Mạng để kiểm tra xem địa chỉ IP WAN có hợp lệ hay không. Nếu có, hãy vào Nâng cao > Cài đặt nhanh để thiết lập lại router; mặt khác, kiểm tra lại kết nối phần cứng.
- Khởi động lại router của bạn và thử lại.
- Đối với người dùng modem cáp, đăng nhập vào trang quản lý web của router. Chuyển đến Nâng cao > Mạng > Cài đặt địa chỉ MAC, chọn Sử dụng địa chỉ MAC hiện tại của máy tính (Sao MAC) và nhấp vào Lưu. Sau đó khởi động lại cả modem và router.

#### Q3. Làm cách nào để khôi phục router về cài đặt mặc định gốc?

- Khi bật router, nhấn và giữ nút WPS/RESET trên mặt sau của router trong hơn 5 giây cho đến khi đèn LED Internet nhấp nháy. Router sẽ khởi động lại.
- Đăng nhập vào trang quản lý web của router. Chuyển đến Nâng cao > Công cụ hệ thống > Khôi phục cài đặt gốc và nhấp vào Khôi phục. Router sẽ tự khôi phục và khởi động lại.

#### Q4. Tôi có thể làm gì nếu tôi quên mật mã quản lý web?

Tham khảo FAQ > Q3 để đặt lại router và sau đó tạo mật mã để đăng nhập.

### Q5. Tôi có thể làm gì nếu tôi quên mật mã mạng không dây?

 Kết nối trực tiếp máy tính với router bằng cáp Ethernet. Đăng nhập vào trang quản lý web của router và vào Wireless để lấy hoặc đặt lại mật mã Wi-Fi của bạn.

Để được hỗ trợ kỹ thuật, hướng dẫn sử dụng và biết thêm thông tin, vui lòng truy cập https://www.tp-link.com/support hoặc chỉ cần quét mã QR.

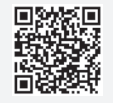